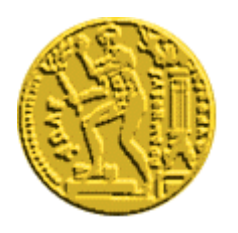

## ΕΘΝΙΚΟ ΜΕΤΣΟΒΙΟ ΠΟΛΥΤΕΧΝΕΙΟ

### Κέντρο Η/Υ – Κέντρο Δικτύων

#### Οδηγίες Χρήσης Πλατφόρμας Cisco Webex Meetings

#### ΜΕΧΡΙ 100 ΣΥΜΜΕΤΟΝΤΕΣ

Το παρακάτω ενημερωτικό φυλλάδιο δημιουργήθηκε από το Κέντρο Η/Υ με το Κέντρο Δικτύων σε συνεργασία με τη Σχολή Πολιτικών Μηχανικών. Σκοπός είναι να δοθεί στην κοινότητα του ΕΜΠ μια εφικτή και χωρίς κόστος λύση έτσι ώστε να αντιμετωπιστεί όσο το δυνατόν αποτελεσματικά το πρόβλημα της απομακρυσμένης διδασκαλίας. Το ΚΗΥ, το ΚΕΔ και η Σχολή ΠΜ δεν έχει καμιά σχέση με το συγκεκριμένο λογισμικό και σε καμιά περίπτωση δεν μπορούν να προσφέρουν υποστήριξη εκπαίδευσης στην πλατφόρμα ή να λύσουν ενδεχόμενα τεχνικά προβλήματα του εξοπλισμού του χρήστη κατά τη σύνδεσή του με την πλατφόρμα.

Δείτε πληροφορίες στους παρακάτω συνδέσμους:

- 1. https://www.webex.com/faqs.html
- 2. https://help.webex.com/ld-nyw95a4-CiscoWebexMeetings/Webex-Meetings#Get-Started

# Η συγκεκριμένη λύση έχει ήδη τρέξει με μεγάλη επιτυχία σε προπτυχιακά και μεταπτυχιακά μαθήματα της Σχολής Πολιτικών Μηχανικών.

Βήμα 1ο Δημιουργία Λογαριασμού

Οι καθηγητές που θέλουν να χρησιμοποιήσουν την πλατφόρμα Webex θα πρέπει αρχικά να δημιουργήσουν ένα λογαριασμό Webex Meetings προκειμένου να έχουν τη δυνατότητα υλοποίησης προγραμματισμένων μαθημάτων.

Από την ιστοσελίδα https://www.webex.com/ πατάμε στο κουμπί Sign up now, it's free

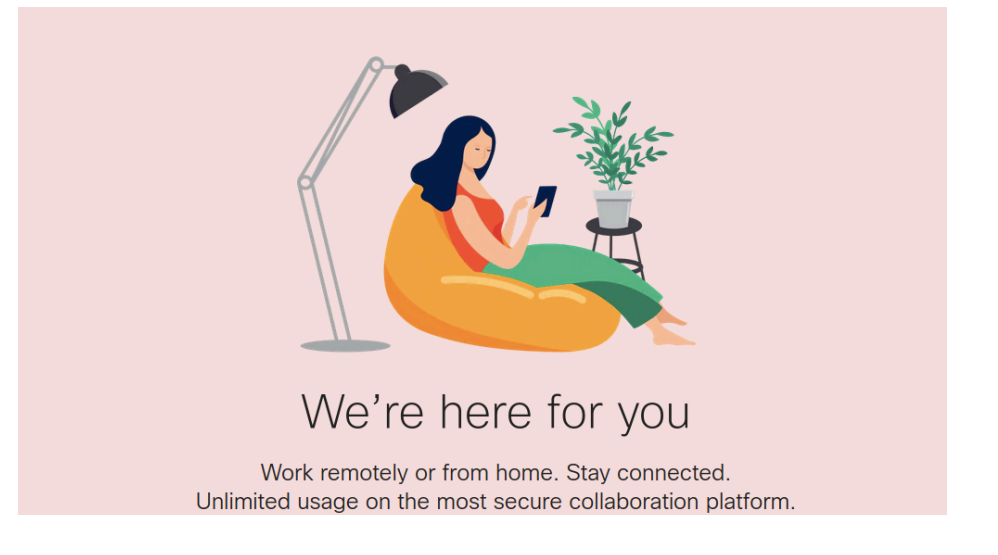

Στη συνέχεια στο πεδίο email address εισάγουμε την ηλεκτρονική μας διεύθυνση και επιλέγουμε Sign up.

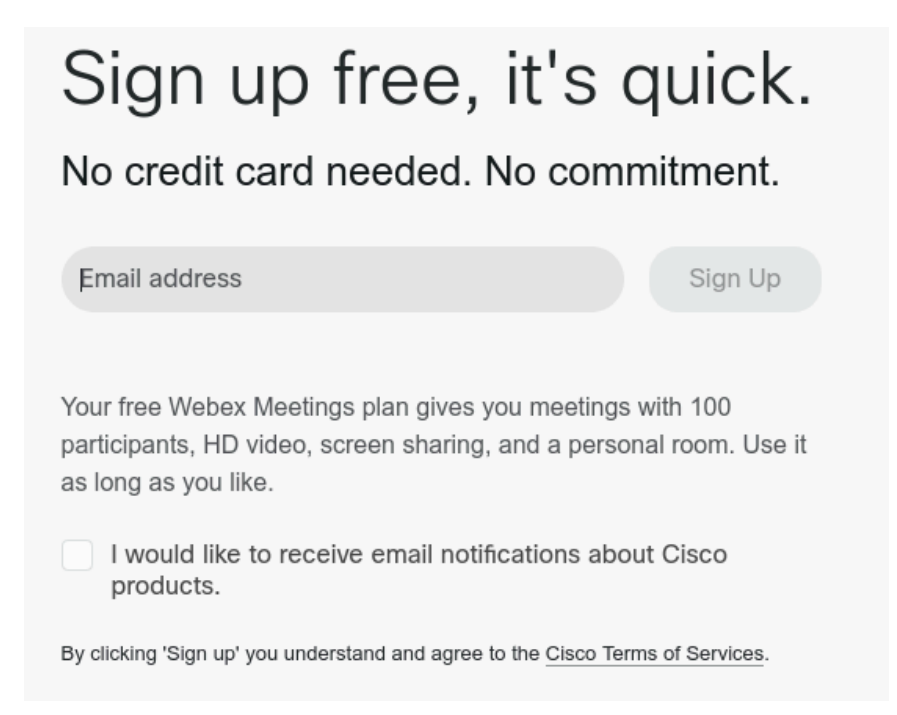

Στην ηλεκτρονική διεύθυνση που δηλώσαμε θα μας έρθει ένα μήνυμα που θα περιέχει ένα εξαψήφιο κωδικό επιβεβαίωσης που θα πρέπει να εισάγουμε.

| Check your er<br>We sent a 6-digit confirmation code to | mail.<br>@central.ntua.gr. |
|---------------------------------------------------------|----------------------------|
| We'll resend if you didn't receive the e                | email. Resend.             |

Στο επόμενο βήμα συμπληρώνουμε τα Όνομα και Επίθετο και πληκτρολογούμε το password που επιθυμούμε.

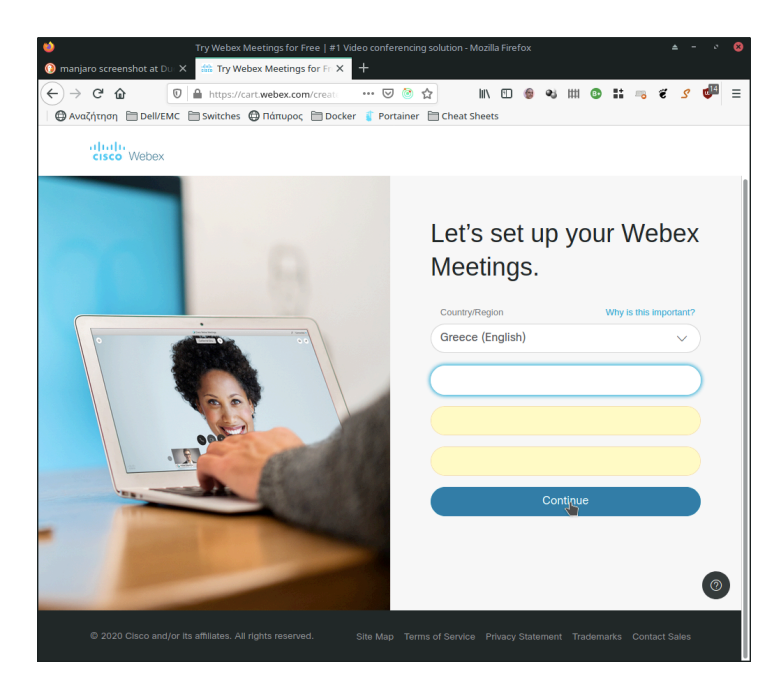

Στο τέλος δημιουργείται ο λογαριασμός μας στη πλατφόρμα Webex Meetings

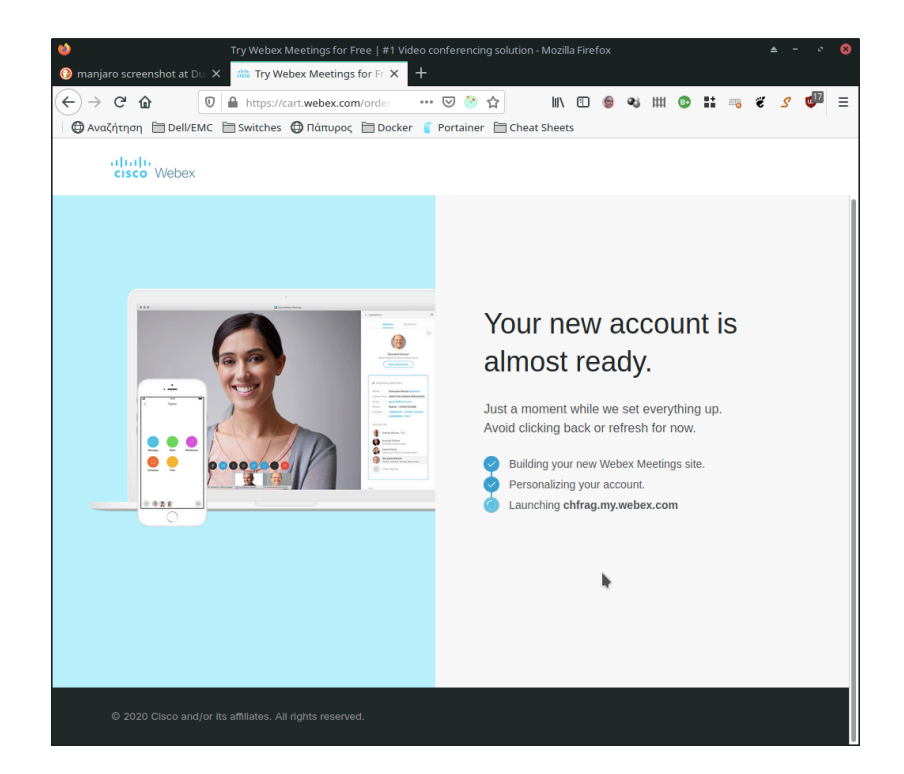

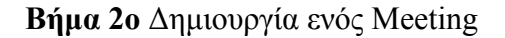

Όταν κάνουμε login στην πλατφόρμα μας εμφανίζεται το dashboard της εφαρμογής. Πατάμε την επιλογή Meetings που βρίσκεται στα αριστερά της σελίδας.

| A Home                      | Q Search for meetings and recordings  | Change Plan English   · · ·                                          |
|-----------------------------|---------------------------------------|----------------------------------------------------------------------|
| Heetings                    |                                       |                                                                      |
| Recordings                  | Personal Room                         | ×                                                                    |
| Preferences                 | https://                              |                                                                      |
| 00 Insights                 | More ways to join                     | Get ready for your upcoming meeting<br>by installing the Cisco Webex |
| <ol> <li>Support</li> </ol> | Start a Meeting Schedule              | Meetings app now.                                                    |
| ↓ Downloads                 |                                       | Download                                                             |
| - Feedback                  |                                       |                                                                      |
|                             | Upcoming Meetings                     |                                                                      |
|                             |                                       |                                                                      |
|                             |                                       |                                                                      |
|                             |                                       |                                                                      |
|                             | You don't have any upcoming meetings. |                                                                      |

Προκειμένου να δημιουργήσουμε ένα καινούργιο meeting πατάμε την επιλογή Schedule

| Meetings    |                                                | Schedule |
|-------------|------------------------------------------------|----------|
| My Meetings | ✓ 03/11/2020 - 03/17/2020 ✓ Show past meetings |          |

Εισάγουμε τον Τίτλο του Μαθήματος και επιλέγουμε την μέρα, την ώρα που θα ξεκινήσει και τέλος την διάρκεια της συνάντησης. Αφού πατήσουμε το κουμπί Done για αποθηκεύσουμε τα στοιχεία που αφορούν στην ημερομηνία διεξαγωγής τους μαθήματος στο τέλος πατάμε το κουμπί Schedule.

| Schedule a Meeti                       | Meeting templates Webex Meetings Default v         |  |  |
|----------------------------------------|----------------------------------------------------|--|--|
| * Meeting topic                        | Τίτλος Μαθημάτος                                   |  |  |
| * Meeting password                     | APcHPJm3X33                                        |  |  |
| Date and time                          | Wednesday, Mar 11, 2020 5:35 pm Duration: 1 hour 🗡 |  |  |
|                                        | Mar 2020 > Time                                    |  |  |
|                                        | Sun Mon Tue Wed Thu Fri Sat 5 V: 35 V              |  |  |
| Attendees                              | 23 24 25 26 27 28 29 <b>am o pm</b>                |  |  |
|                                        | 1 2 3 4 5 6 7 Duration                             |  |  |
| Show advanced options $\smallsetminus$ | 8 9 10 11 12 13 14 1 hour V 0 minutes V            |  |  |
|                                        | 15 16 17 18 19 20 21                               |  |  |
|                                        | 22 23 24 25 26 27 28                               |  |  |
| Cancel Schedule                        | <b>29 30 31</b> 1 2 3 4                            |  |  |

Αφού γίνουν τα παραπάνω βήματα μας εμφανίζεται στο dashboard το μάθημα/συνάντηση που μόλις δημιουργήσαμε.

| MK | 5:30 PM - 7:30 PM | Προγραμματισμός Η/Υ |
|----|-------------------|---------------------|
|    | Wed, Mar 11       | Markos Karampatsis  |

Start

Πατώντας πάνω στο μάθημα μας εμφανίζεται σελίδα με λεπτομέρειες σχετικά με το μάθημα. Αντιγράφουμε (Copy) το σύνδεσμο Meeting link και το επικολλούμε (Paste) στο mycourses προκειμένου να το δουν φοιτητές και να το επιλέξουν και να ανοίξουν το μάθημα/συνάντηση στην προγραμματισμένη ώρα.

| Προγραμματισμός Η/Υ 🗇 🗘 🖞                                                           |                                                                                          |                         | <b>(</b> +) |  |
|-------------------------------------------------------------------------------------|------------------------------------------------------------------------------------------|-------------------------|-------------|--|
| Hosted by<br>5:30 PM - 7:30 PM Wednesday, Mar 11 2020 (UTC+02:00) Athens, Bucharest |                                                                                          |                         |             |  |
| Start Meeting                                                                       |                                                                                          |                         |             |  |
|                                                                                     |                                                                                          |                         |             |  |
| Meeting Information                                                                 |                                                                                          |                         |             |  |
| Meeting link:                                                                       | https://mkarampatsis.my.webex.com/mkarampat<br>/j.php?MTID=mb3f0fad052a23fa2cbaa861cd3aa | tsis.my<br>59e <b>4</b> |             |  |
| Meeting number:                                                                     | 144 775 958                                                                              |                         |             |  |
| Password:                                                                           | KmiQuYqy362                                                                              |                         |             |  |
| Host key:                                                                           | 761040                                                                                   |                         |             |  |
|                                                                                     |                                                                                          |                         |             |  |

#### Βήμα 3ο Έναρξη Μαθήματος/Συνάντησης

Για την έναρξη της συνάντησης πατάμε το κουμπί Start Meeting. Προτείνουμε αυτή η διαδικασία να γίνεται 20 λεπτά πριν την έναρξη του μαθήματος, τόσο από τους καθηγητές όσο και τους φοιτητές (πάτημα του σχετικού συνδέσμου από το mycourses).

Στα σχετικά μηνύματα που θα σας εμφανιστούν για να επιτρέπεται η πρόσβαση στα μικρόφωνο ή την κάμερα του υπολογιστή σας πατήστε **Allow.** 

| Ţ                    | Will you allow<br>your microphone?              | <b>.my.webex.com</b> to use |  |
|----------------------|-------------------------------------------------|-----------------------------|--|
| Microphone to share: |                                                 |                             |  |
|                      | Monitor of CM103+ Audio Controller Digital St 🗸 |                             |  |
|                      | Remember this decision                          |                             |  |
|                      | <u>D</u> on't Allow                             | <u>A</u> llow               |  |

Στη συνέχεια επιλέξτε Start meeting, το μάθημα ξεκίνησε....

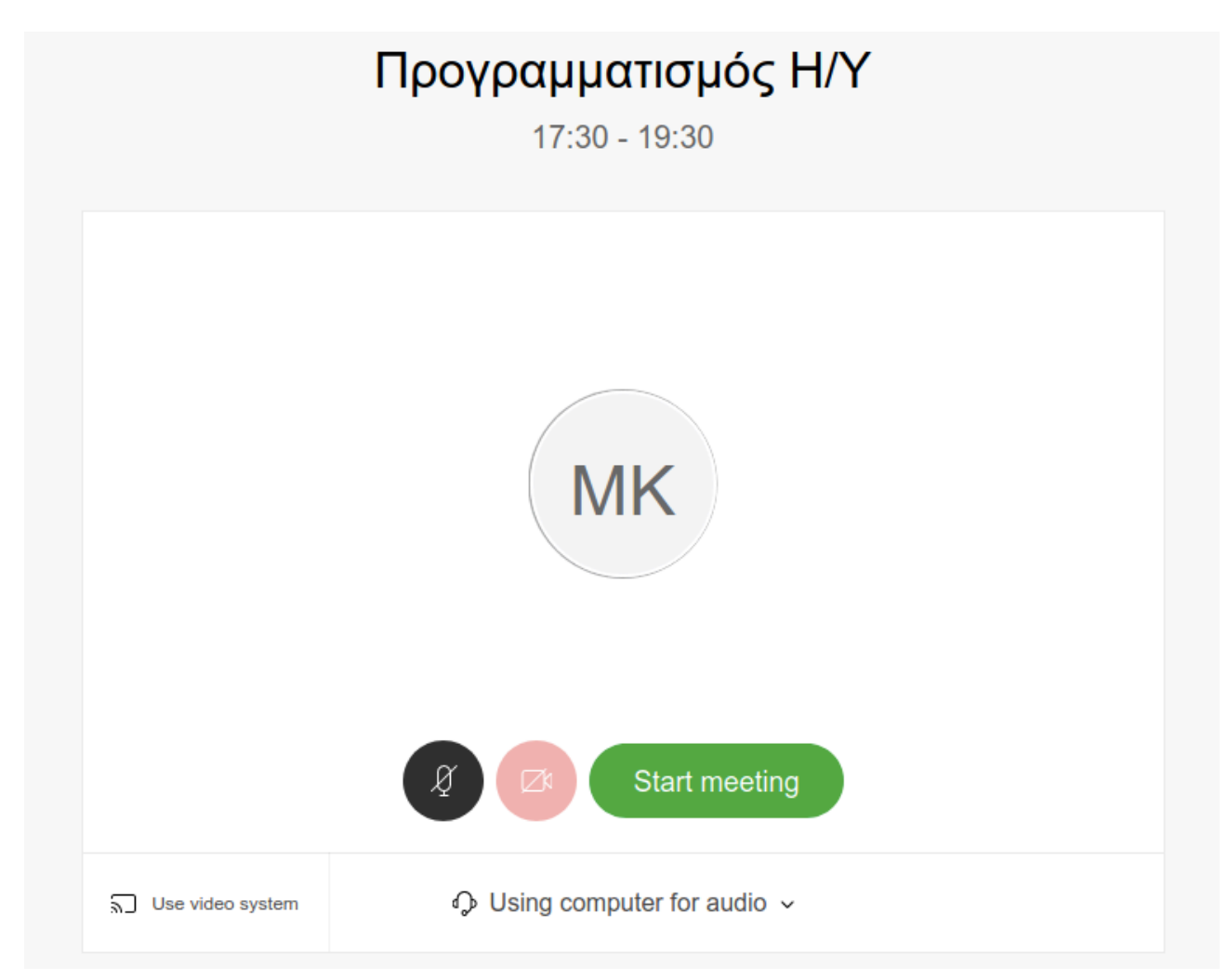

#### Βήμα 4ο Διαχείριση Μαθήματος

Στο μενού που εμφανίζεται στο κάτω μέρος της οθόνης σας παρέχονται διάφορα εργαλεία.

Ξεκινώντας από αριστερά η πρώτη και δεύτερη επιλογή ενεργοποιεί ή απενεργοποιεί το μικρόφωνο ή την κάμερα αντίστοιχα. Η αμέσως επόμενη επιλογή μας επιτρέπει να κάνουμε share την οθόνη του υπολογιστή μας. Η επόμενη επιτρέπει την καταγραφή του μαθήματος. Η επιλογή με το μπλε εικονίδιο ανοίγει παράθυρο στα δεξιά της σελίδας μας και μας εμφανίζει τους συνδεδεμένους χρήστες. Η αμέσως επόμενη μας ανοίγει παράθυρο για text επικοινωνία (chat) με τους συμμετέχοντες. Τέλος το κόκκινο κουμπί τερματίζει τη συνάντηση.

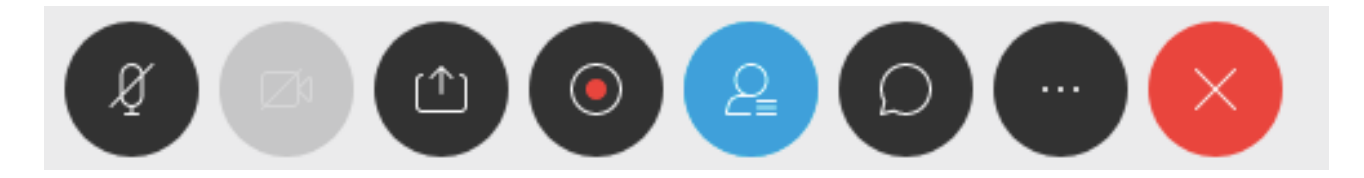

Αν θέλουμε να απενεργοποιήσουμε ή να ενεργοποιήσουμε τον ήχο σε κάποιον από τους συμμετέχοντες θα πρέπει αρχικά να εμφανίσουμε όλους τους συμμετέχοντες πατώντας το παραπάνω μπλε κουμπί. Στη συνέχεια ενεργοποιούμε ή απενεργοποιούμε τον ήχο του συμμετέχοντα επιλέγοντας το κουμπί στα δεξιά του.

Προτείνουμε στους διδάσκοντες και τους συμμετέχοντες να μην χρησιμοποιούν την κάμερα κατά τη διάρκεια του μαθήματος παρά μόνο ήχο.